# Manual de usuario EPAYMENT

# ONE CCA

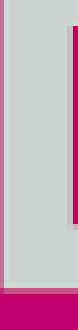

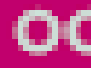

# 

#### **OCEAN NETWORK EXPRESS**

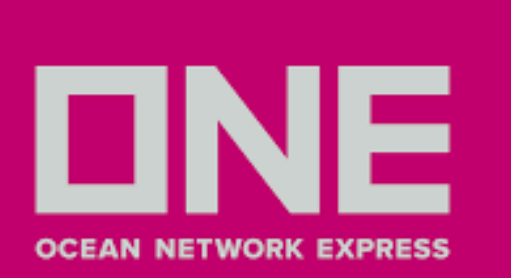

# **CREACIÓN DE USUARIO**

1.Ingresar a **EPAYMENT** - https://epaymentla.one-line.com/PERU/onebr.aspx

- 2. Seleccionar Nuevo usuario
- 3. Llenar los campos solicitados
- 4. En el campo **Tipo de Acceso** le aparecerá como opciones **Shipper/Consignee**, en caso BL sea a nombre del cliente, y **Representante**, en caso se registre el representante o agente de aduanas.
- 5. Tanto cliente como agente deben estar registrados en cuentas diferentes
- 6. Para que el agente pueda subir pagos del **cliente**, este último debe **vincularlo** en la plataforma.

|                                                            |                                                                                 | ePayment Peru                       |                         | English   Português                                                 |
|------------------------------------------------------------|---------------------------------------------------------------------------------|-------------------------------------|-------------------------|---------------------------------------------------------------------|
|                                                            | Enlaces 🝷                                                                       | Comuníquese con no                  | sotros                  |                                                                     |
|                                                            |                                                                                 | Contacto<br>Preguntas<br>frecuentes |                         |                                                                     |
|                                                            | NOTICIAS                                                                        | I                                   | <b>GUÍAS DE USUARIO</b> | Email del Usuario                                                   |
| Advertencia - 18<br>CITIBANK<br>Advertencia - 3<br>¿NO PUE | 8 de Diciembre de 2023<br>( TRANSFERENCI/<br>de Enero de 2023<br>DE INGRESAR CO | AS - FERIADO<br>N SU USUARIO? Y     | /ER GUIA                | Contraseña Contraseña Colvidé mi contraseña CONFIRMAR NUEVO USUARIO |
| Advertencia - 2                                            | de Setiembre de 2022                                                            | R PAGO ERRADO                       |                         | PERU<br>ÍNDICE DE CONVERSIÓN 09/01/2024                             |
| Advertencia - 3                                            | 1 de Mayo de 2022                                                               |                                     |                         |                                                                     |

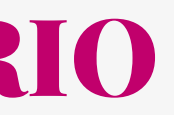

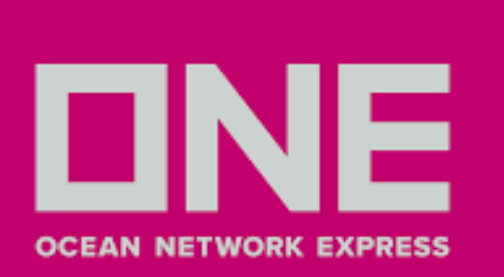

### **VINCULAR AGENTE**

|                                                                                | ePayment Peru                  |
|--------------------------------------------------------------------------------|--------------------------------|
| Enlaces   Comuníquese con nosotros                                             | Registros · Pagos · BL · PDF · |
|                                                                                | Usuarios                       |
| Home » Vincular agente »                                                       | Agregar Filiales               |
| LIGAR AGENTE ADUANAL                                                           | Vincular agente                |
| FILTROS                                                                        | Consultar Filiales             |
| TIPO DE CLIENTE Tax ID V<br>TAX ID DE CLIENTE 20<br>ESTATUS Activo V<br>2 BUSC | AR                             |
| Tipo Despachante         Fowarder Tax ID         Nombre de Compañia            | Nombre de Ciudad               |
| INSERTAR EXCEL                                                                 |                                |

3. En el campo **TAX ID** digitar el RUC del agente / representante

- 4. Seleccionar Fecha de vencimiento
- 5. Clic en **Confirmar**

Salir

### 1. Seleccionar el nombre de la empresa en el campo **Tax ID del Cliente** 2. Clic en **Buscar**

Home » Vincular agente »

#### LIGAR AGENTE ADUANAL

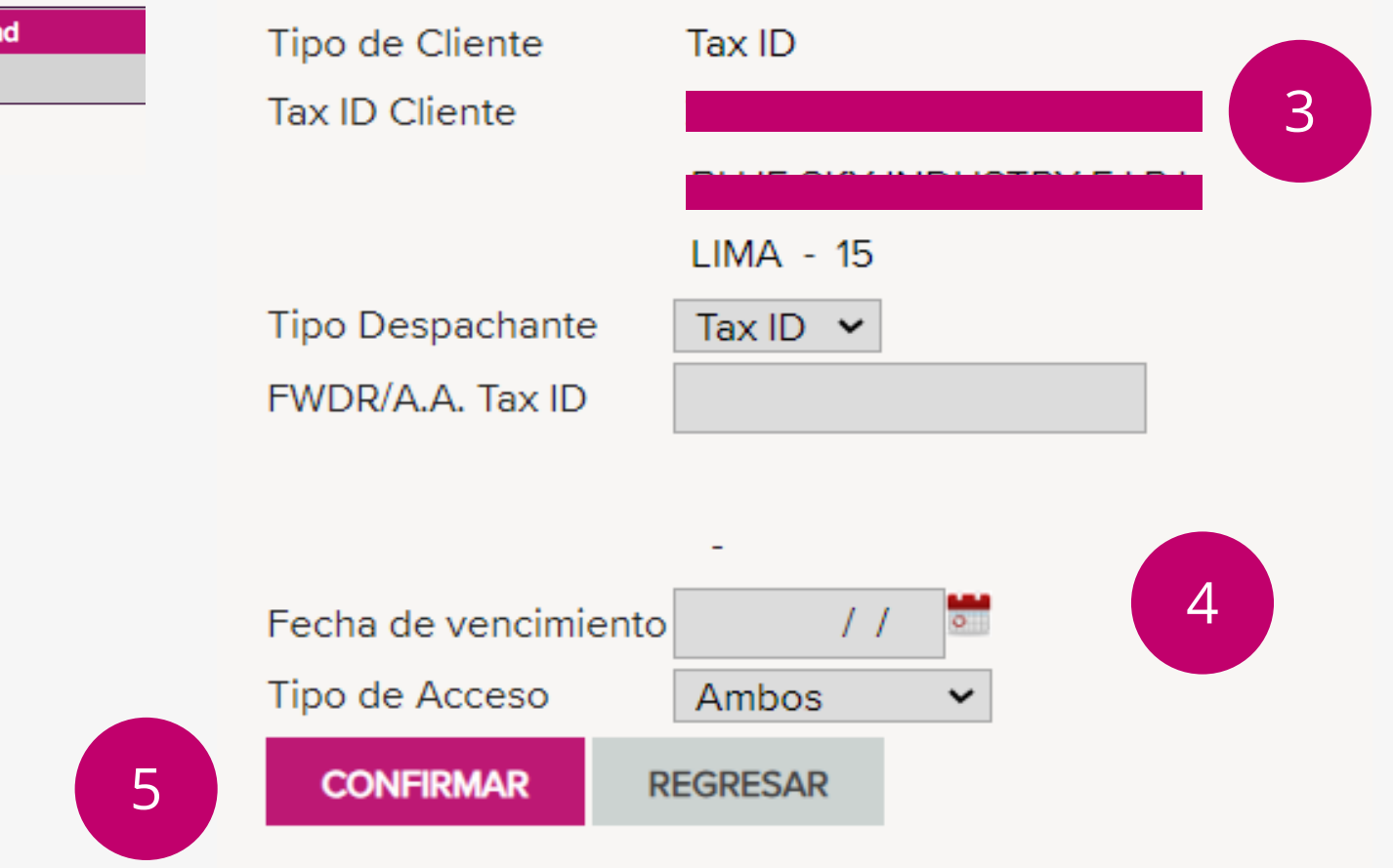

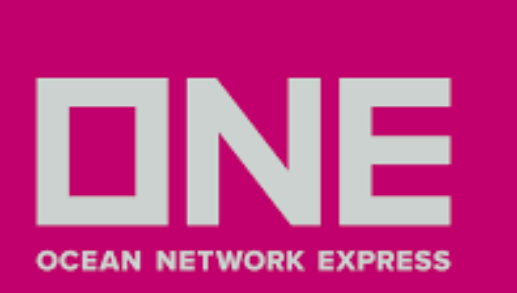

# **GENERACIÓN DE NÚMERO DE PAGO**

- 1. Ingresar en **Pagos**
- 2. Clic en Número de Pago
- 3. Clic en Número de Pago Agregar BL

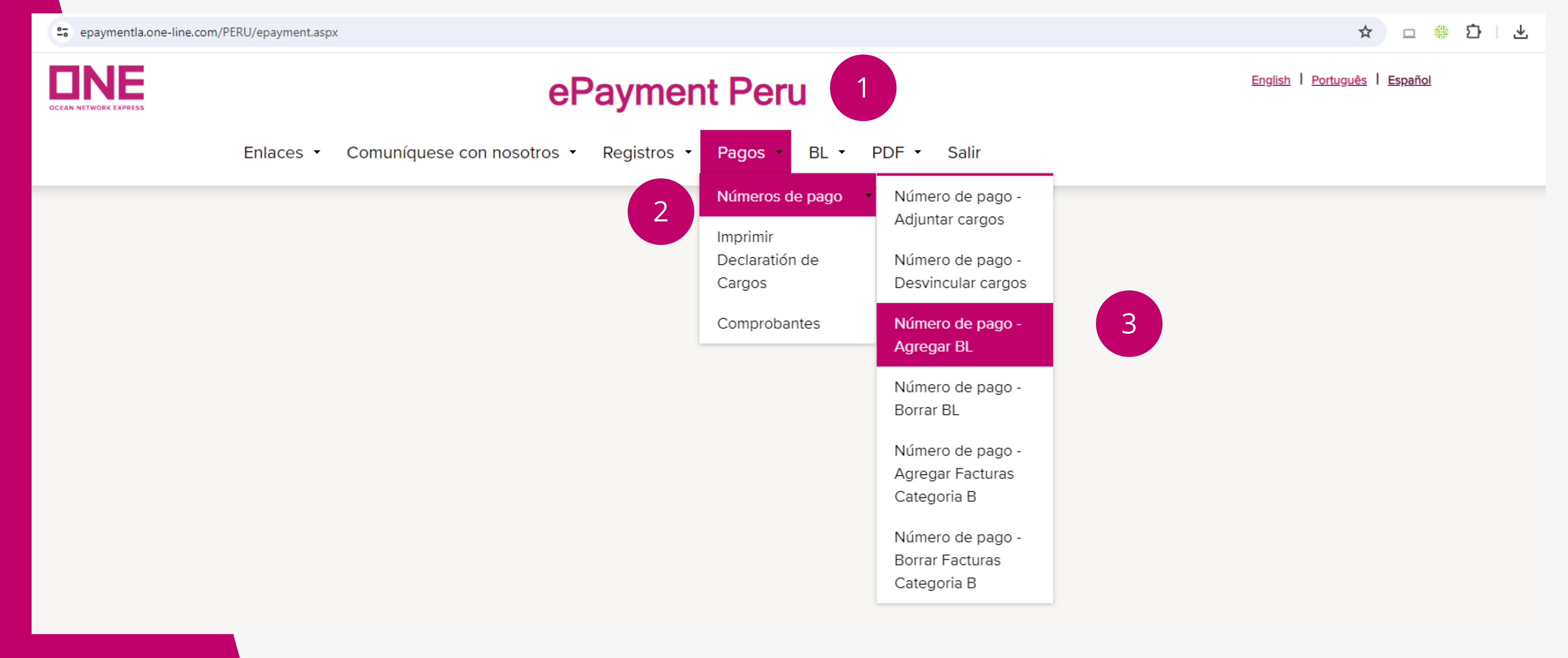

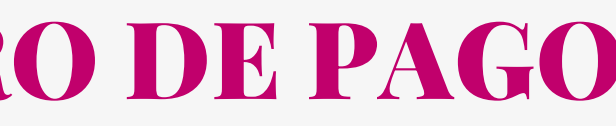

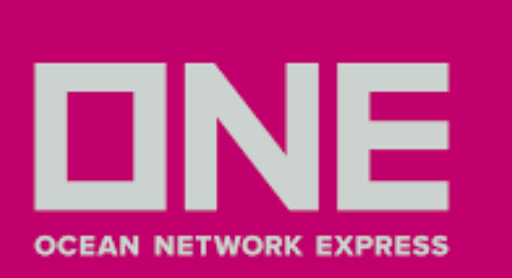

## PASO 1: GENERACIÓN DE NÚMERO DE PAGO

### 1. En campo **FILTROS**: Seleccionar el **Cliente** 2. **Digitar** el BL sin prefijo "**ONEY**" 3. Clic en **Buscar**

Home » Número de pago - Agregar BL »

#### NÚMERO DE PAGO - AGREGAR BLS

| HEIROS        |                                                                                                 |
|---------------|-------------------------------------------------------------------------------------------------|
| -             |                                                                                                 |
| * CAMPOS OBL  | LIGATORIOS                                                                                      |
| CLIENTE *     | 15603035043 - ZHANG JI YE - LIMA - 15 👻 🚺                                                       |
| PUERTO        | Todos 🗸                                                                                         |
| BUQUE/VIAJE   | Todos 🗸                                                                                         |
| ** BL (INSERI | R UM BL POR LINHA)                                                                              |
|               |                                                                                                 |
|               |                                                                                                 |
|               |                                                                                                 |
|               |                                                                                                 |
| BL (ONEY) **  |                                                                                                 |
|               |                                                                                                 |
|               |                                                                                                 |
|               |                                                                                                 |
|               |                                                                                                 |
|               |                                                                                                 |
|               | FILTROS<br>* CAMPOS OBI<br>CLIENTE *<br>PUERTO<br>BUQUE/VIAJE<br>** BL (INSERI)<br>BL (ONEY) ** |

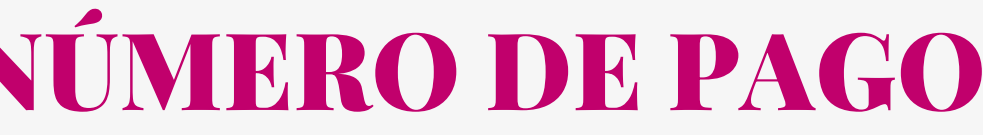

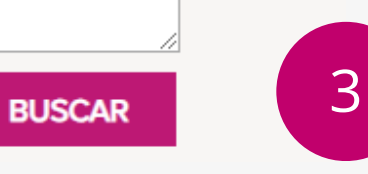

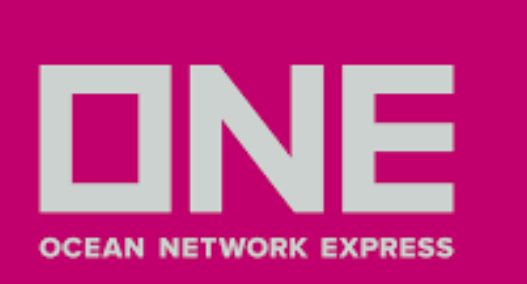

Δ

## PASO 1: GENERACIÓN DE NÚMERO DE PAGO

4. En el campo **BLs para Seleccionar**, marcar en el **cuadrado** para que se muestre el check

- 5. Clic en **Anexar BLs**
- 6. BL seleccionado se mostrará en BLs Seleccionados (En este campo NO volver marcar al recuadro)
- 7. Finalmente, clic en **Generar número de pago**

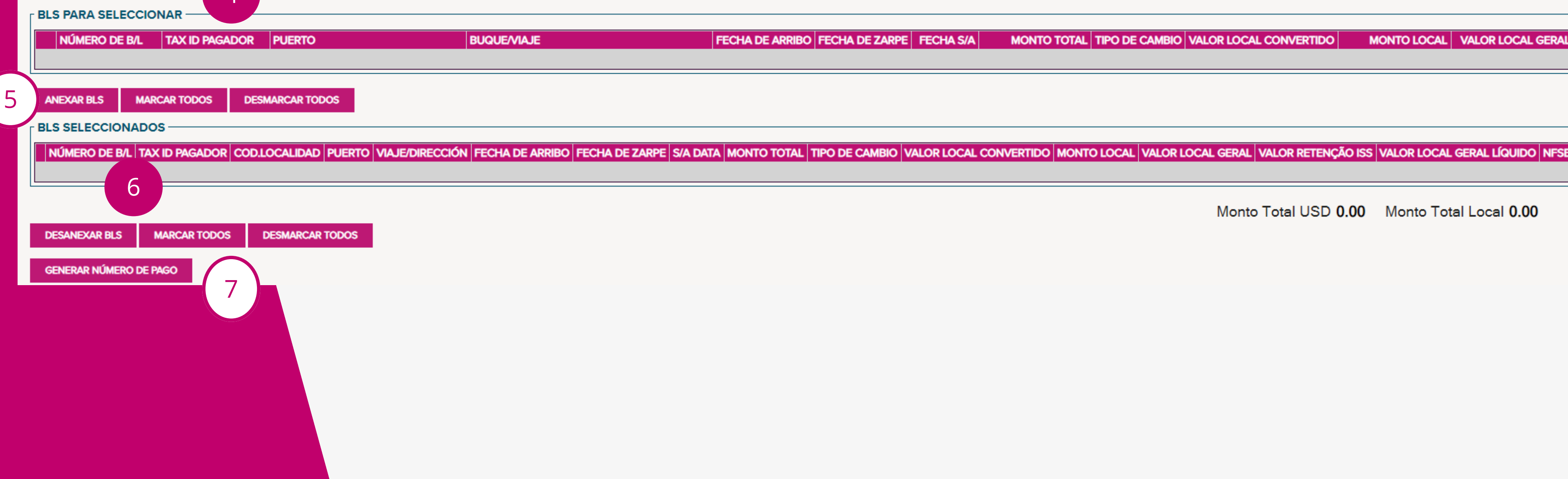

MONTO LOCAL VALOR LOCAL GERAL MONTO TOTAL TIPO DE CAMBIO VALOR LOCAL CONVERTIDO

Monto Total USD 0.00 Monto Total Local 0.00

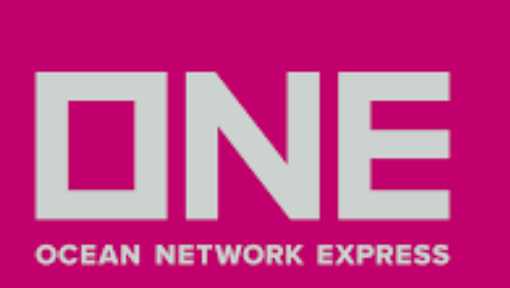

### PASO 2: REGISTRO DE COMPROBANTE DE PAGO

- 1. Clic en **Pagos**
- 2. Clic en **Comprobantes**
- 3. Seleccionar **solo el cliente**
- 4. Clic en **Insertar** (se muestra en la parte inferior izquierda)

| DCEAN HETWORK EXPRESS                                                                              | 1                                          |        |
|----------------------------------------------------------------------------------------------------|--------------------------------------------|--------|
| Enlac                                                                                              | ces • Comuníquese con nosotros • Registros | • Page |
|                                                                                                    |                                            | Núme   |
| lome » Comprobantes »                                                                              |                                            | Impri  |
| OMPROBANTES                                                                                        |                                            | Decla  |
|                                                                                                    |                                            | Cargo  |
| FILTROS                                                                                            |                                            | Com    |
| -                                                                                                  |                                            |        |
| * CAMPOS OBLIGATORIOS                                                                              |                                            |        |
| CLIENTE *                                                                                          | (SELECCIONAR UN CLIENTE)                   |        |
| ANO PAGAMENTO/LIBERAÇÃO                                                                            | 2024                                       |        |
| Nº COMPROBANTE                                                                                     |                                            |        |
| NÚMERO DE B/L                                                                                      |                                            |        |
|                                                                                                    |                                            |        |
| NUMERO DE PAGO:                                                                                    |                                            |        |
| NUMERO DE PAGO:<br>Nº PLANIFICACIÓN                                                                | 0                                          |        |
| NUMERO DE PAGO:<br>Nº PLANIFICACIÓN<br>FECHA PAGO                                                  | 0                                          |        |
| NUMERO DE PAGO:<br>Nº PLANIFICACIÓN<br>FECHA PAGO<br>MONTO                                         | 0                                          |        |
| NUMERO DE PAGO:<br>Nº PLANIFICACIÓN<br>FECHA PAGO<br>MONTO<br>ESTATUS                              | 0<br>/ / 0.00<br>Pendiente V               |        |
| NUMERO DE PAGO:<br>Nº PLANIFICACIÓN<br>FECHA PAGO<br>MONTO<br>ESTATUS<br>FECHA DE REGISTRO DE PAGO | 0<br>/ /<br>0.00<br>Pendiente ▼<br>0 / /   |        |

Consultar Editar Fecha Pago Fecha de registro de pago Nº Comprobante Tax ID Pagador

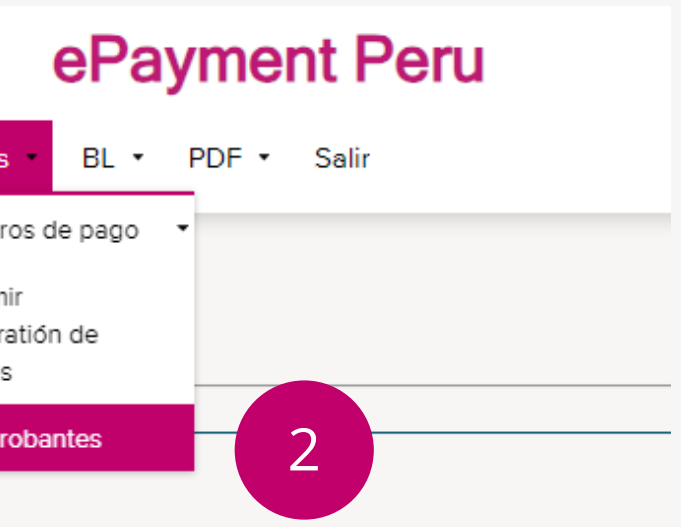

| agador | Tipo de Pago | Nº Doc. Bancario |
|--------|--------------|------------------|
|        |              |                  |

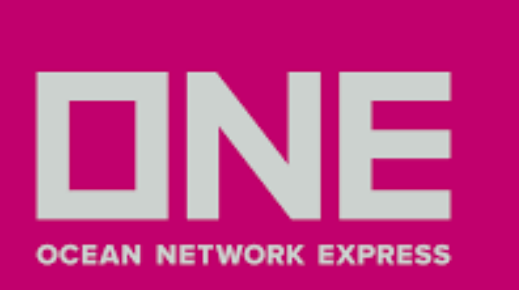

### PASO 2: REGISTRO DE COMPROBANTE DE PAGO

5. En el campo **Fecha de Pago**, ingresar fecha de pago del comprobante

- 6. En el campo Monto Total, digitar el monto abonado
- 7. En el campo Tipo de Documento NO modificar
- 8. En el campo **Archivo** adjuntar comprobante de pago con peso menor a 500 kb
- 9. Clic en **Buscar**

| FILTROS           |        |   |   |
|-------------------|--------|---|---|
| CLIENTE           | Todos  |   | ~ |
| NÚMERO DE B/L     |        |   |   |
| NÚMERO DE PAGO:   | ~      |   |   |
| NÚMERO DE FACTURA | ~      |   |   |
| Nº PLANIFICACIÓN  | *      |   |   |
|                   | BUSCAR | 9 |   |
|                   |        |   |   |

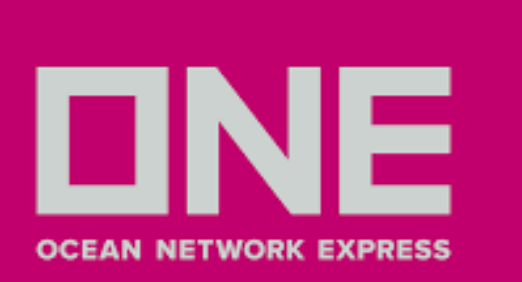

### PASO 2: REGISTRO DE COMPROBANTE DE PAGO

10. En **Documentos a seleccionar** dar clic en el cuadrado del número de pago generado, una vez mostrado el check darle a **confirmar** 

11. En la sección **documentos seleccionados** se mostrará el número de pago (En este campo NO volver marcar al recuadro)

12. Por último, clic en **generar** 

| CONFIRMAR    | MARCAR TODOS    | DESMARCAR TODOS   | 10                                         |             |               |
|--------------|-----------------|-------------------|--------------------------------------------|-------------|---------------|
|              |                 |                   |                                            |             |               |
| OCUMENTOS    | SELECCIONADOS   |                   |                                            |             |               |
| LIMINAR TIPO | DE DOCUMENTO NÚ | MERO DE DOCUMENTO | TAX ID PAGADOR PAGADOR                     | NOMBRE DE O |               |
|              | ERO DE PAGO PN  | -240110-00        | S.A.                                       | LIMA        | 15            |
| CONFIRMAR    | MARCAR TODOS    | DESMARCAR TODOS   | *** SELECCIONAR DOCI<br>NÚMERO DE PAGO *** | JMENTO SÓLO | EN CASO DE    |
|              |                 |                   |                                            |             |               |
| OTALES       |                 |                   |                                            | MONTO T     | OTAL USD 0.00 |
| GENERAR      | REGRESAR        |                   |                                            |             |               |
|              |                 |                   |                                            |             |               |

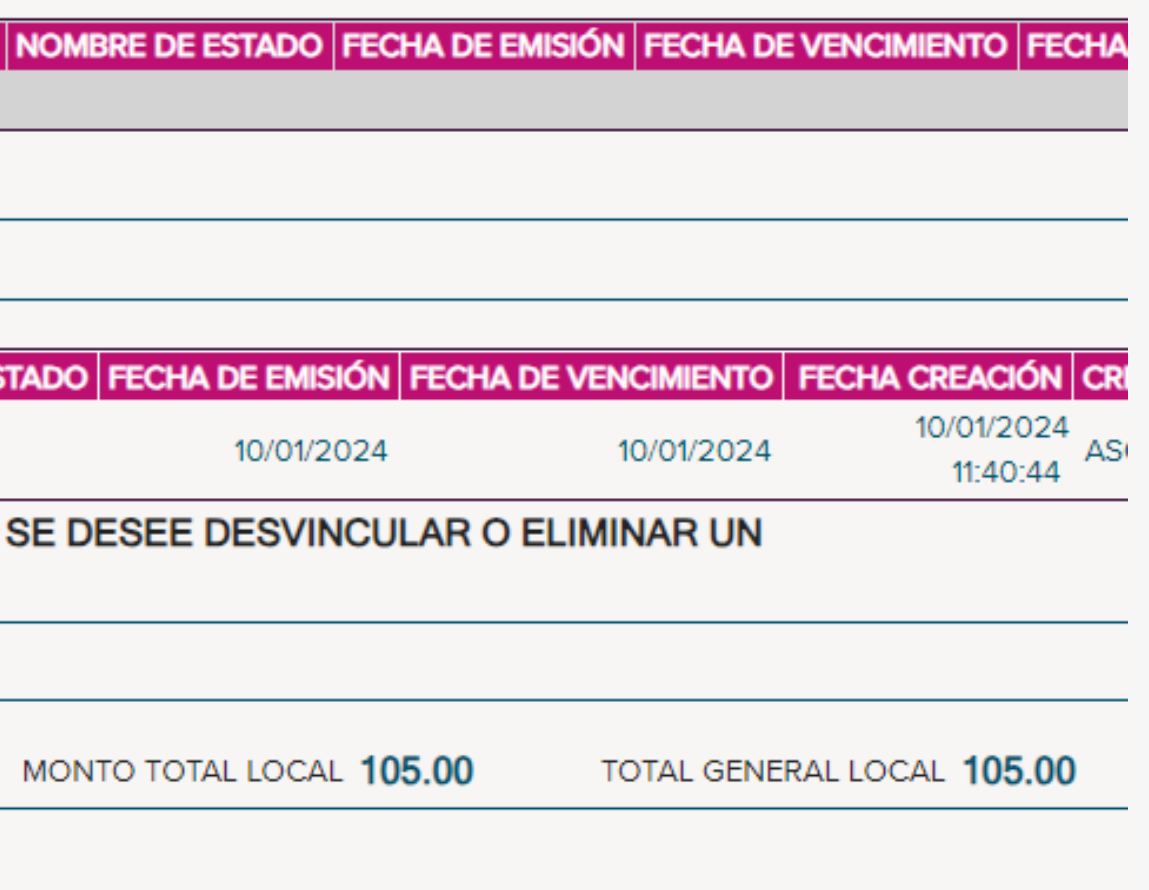

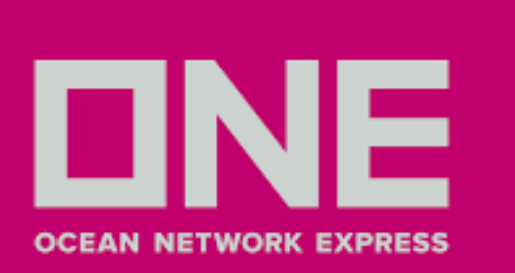

### **PREGUNTAS FRECUENTES Y RESPUESTAS**

### ¿Cuándo puedo subir mi pago?

Importación - Debe tener presente que se visualizará 10 días antes del ETA de la nave Exportación - Los fletes o recargos de los BLs se visualizarán al zarpe de la nave

### ¿El número de pago generado se usa para el pago en el banco?

No, este es un número interno para relacionar el monto a pagar con los BLs en el Sistema

### ¿Dónde puedo revisar el estatus de mi bl/pago?

Favor ingresar al menú BL/Consulta, digitar el BL y dar Buscar, en la parte de Status de Pago aparecerá lo siguiente:

- Sin acción no han realizado ninguna acción
- Facturados generaron el número de pago (pendiente subir el abono)
- Pagados se adjuntó comprobante bancario, a la espera de validación
- Revalidado ONE ya lo aprobó, pueden continuar con sus trámites.

### ¿Qué pasa si en la Extranet de Mercator figura mi flete pendiente de pago al momento de tramitar el visto bueno, a pesar de haberlo cancelado?

No te preocupes, contáctanos via livechat - https://la.one-line.com/es

#### ¿Cuánto tiempo toma validar un pago?

Es un aproximado de 2 horas dependiendo del banco de origen considerando los días laborables. Considerar que el abono debe estar reflejado en nuestras cuentas.

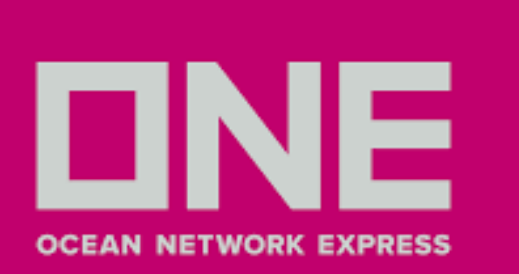

### **PREGUNTAS FRECUENTES Y RESPUESTAS**

¿Es posible pagar el flete y recargos en 2 transferencias?

Si es posible, considerar que el registro del comprobante es por cada monto pagado. Pueden subir el 1er abono a través de la plataforma según su transferencia y después puede subir el 2do abono. En caso tenga algún inconveniente puede contactarnos via livechat -<u>https://la.one-line.com/es</u>

#### ¿Que pasa si figura el recargo AMA en la plataforma?

No debería, en ese caso puede contactarnos via livechat - <u>https://la.one-line.com/es</u>

#### ¿Qué sucede si mi abono es mayor a lo que debo?

En este caso se genera un saldo a favor, el cual queda en sistema y se puede usar para su siguiente embarque. Considerar que por política de la empresa se debe usar antes del 4to mes.

### ¿En qué formato debo adjuntar mi transferencia?

La transferencia debe adjuntarse en PDF y solo permite hasta 500KB.

#### ¿Cómo descargo mi Recibo de Pago?

Una vez validado el abono pueden ingresar al día siguiente a la plataforma y descargar el comprobante desde el menú PDF - Recibo de pago, buscar por BL e ingresar a la opción ABIERTO.

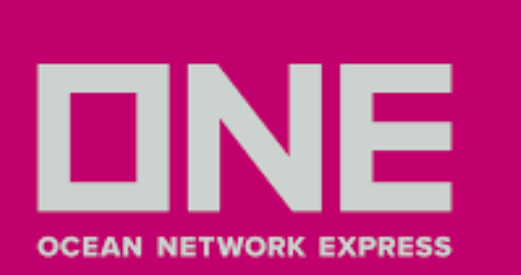

### **PREGUNTAS FRECUENTES Y RESPUESTAS**

### ¿Cómo registrar mi usuario de Agente de Aduana?

En caso no figure su nombre al ingresar el TAX ID (RUC) debe enviar un correo a pe.accar@one-line.com con los siguientes datos para proceder a crear a la empresa, una vez confirmado podrán crear su usuario para que pueda subir los pagos correspondientes

- -Razón Social
- -RUC
- -Domicilio Fiscal
- -Teléfono
- -Email de contacto

### ¿Cuál es el horario de validación de pagos?

Considere que se validan el mismo día los pagos ingresados hasta las 5:30 p.m. a la plataforma, los demás serán validados al día siguiente útil (considerar un promedio de 2 horas laborales para la validación).

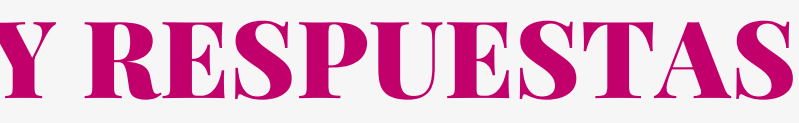